## COMFAST

# 快速安装指南

Realtek瑞昱驱动 版本:V1.0

1 硬件安装

有以下两种方法来安装网卡:(注:图片为简略示意图,具体请以实物为准) 1.将网卡直插入电脑USB接口。

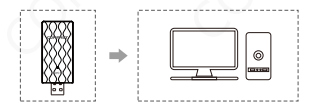

2.通过USB延长线底座连接电脑USB接口。(USB延长底座需另购)

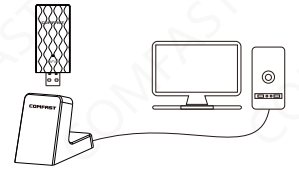

注意:台式机使用时,建议使用USB延长线底座连接电脑机箱后面接口 (大部分台式电脑前面USB接口供电不足或不可使用),延长到桌面使 用,效果更好!

## 2 驱动安装

#### 2-1 打开驱动文件夹,双击驱动Setup安装文件,默认选项下一步完成;

驱动下载:输入"<u>http://www.comfast.cn</u>/"点击导航栏 "下载帮助"搜索栏中搜索对应型号,例如: "CF-921AC" "点击下载"。

| 名称              | 停改日期            | 供型          | 大小        |
|-----------------|-----------------|-------------|-----------|
| EAP             | 2021/6/15 13:56 | 文件夹         |           |
| THV INV         | 2021/6/15 13:56 | 文件夹         |           |
| 🚞 Release notes | 2021/6/15 13:56 | 文件夹         |           |
| RTWLANU_Driver  | 2021/6/15 14:03 | 文件夹         |           |
| Autorun.inf     | 2021/6/10 19:20 | 安装信息        | 1 KB      |
| 📧 Install.bat   | 2021/6/10 19:20 | Windows 批处理 | 1 KB      |
| logo.bmp        | 2021/6/10 19:20 | BMP 文件      | 12 KB     |
| Setup.exe       | 2021/6/10 19:20 | 应用程序        | 11,383 KB |
| setup.iss       | 2021/6/10 19:20 | ISS 文件      | 1 KB      |
| 🖳 Uninstall.bat | 2021/6/10 19:20 | Windows 批处理 | 1 KB      |
| Uninstall.iss   | 2021/6/10 19:20 | ISS 文件      | 1 KB      |

#### 2-2 打开程序后根据提示进行驱动的安装;

| 安装状态               |                                 | 💥 REALTER  |
|--------------------|---------------------------------|------------|
| InstallShield(R) W | izard 正在安装 Realtek USB Wireless | LAN Driver |
|                    |                                 |            |
| nstallShield ————  |                                 | The city   |

2-3 安装完成后建议重启计算机,若有在进行中的工作或正在编写的文件可以稍后重启,若没有其他事情建议立即重启;

2-4 重启后驱动安装完成,可将鼠标移动至我的电脑,右键然后 选择管理进入管理界面查看驱动状态;

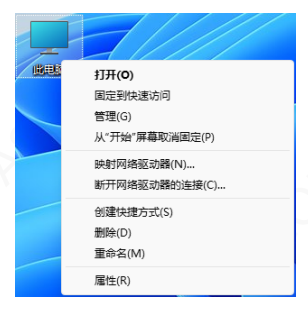

2-5 进入管理页面后,依次点击设备管理器,网络适配器,即可 见到安装好的网卡驱动(注:此步骤需网卡保持与电脑连接的状态才可以看到。)

| AP 计算机管理            |                                                | - 0      | ) X |
|---------------------|------------------------------------------------|----------|-----|
| 交件(F) 操作(A) 重要(V) 有 | (B)(H)                                         |          |     |
| 🗢 🔿 🙍 💼 📾 😽         | 9.                                             |          |     |
| 計算行業理(本地)           | ✓ ₫ PC-20210323CHP                             | 撥作       |     |
| - 🏦 KRIA            | > 🦷 IDE ATA/ATAPI 拉制器                          | 设备性理器    |     |
| > 🕗 任务计划程序          | > 劉 安全投發                                       | BORN     | _   |
| > 🚺 事件登登器           | > 2 处理器                                        | ALC: NOT |     |
| > ᇌ 共享文件夹           | > 二 初曲短均路                                      |          |     |
| > 🌆 本地用户和进          | > 24 存储控制器                                     |          |     |
| > 109 性能            | > 當打印刷到                                        |          |     |
| 」是 设备管理器            | > 薑 用作                                         |          |     |
| ~ 25 存住             | > 🤜 计算机                                        |          |     |
| 一 花会管理              | > 🥃 道税間                                        |          |     |
| > 🔒 服务和应用程序         | > == 920                                       |          |     |
|                     | > 兩人体学输入设备                                     |          |     |
|                     | ) 📓 蚊体设备                                       |          |     |
|                     | > <b>劉</b> \$\$\$\$\$\$\$\$                    |          |     |
|                     | > 4 声音、校道和2018220月最                            |          |     |
|                     | > 圓 動気和時位期計算量                                  |          |     |
|                     | > 卓 通用単行お成控制職                                  |          |     |
|                     | ✓ ✓ ○                                          |          |     |
|                     | 👳 Realtek 88128U Wireless LAN 802.11ac USB NIC |          |     |
|                     | Realtek PCIe 2.5GbE Family Controller          |          |     |
|                     | 😨 Realtek PCIe GbE Family Controller           |          |     |
|                     | 🖉 WAN Miniport (KEv2)                          |          |     |
|                     | 蒙 WAN Miniport (IP)                            |          |     |
|                     | 蒙 WAN Miniport (IPv6)                          |          |     |
|                     | WAN Miniport (L2TP)                            |          |     |
|                     | WAN Miniport (Network Monitor)                 |          |     |
|                     | WAN Miniport (PPPCE)                           |          |     |
|                     | WAN Miniport (PPTP)                            |          |     |
|                     | WAN Miniport (SSTP)                            |          |     |
|                     | > 1 新規設備                                       |          |     |

2-6 双击即可查看设备详情,若无异常则如下图所示驱动正常运 行并且可以查看驱动详情;

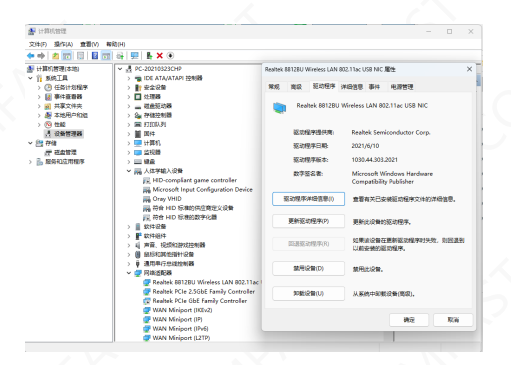

### 3 网络连接设置

#### 3-1.确认驱动安装无误后,可通过双击右下角的无线网卡图标 🚽, 鼠标左键点击图标电脑会显示可连接的无线

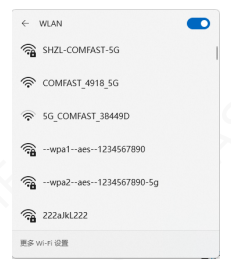

3-2. 点击要连接的无线网络输入密码连接即可。

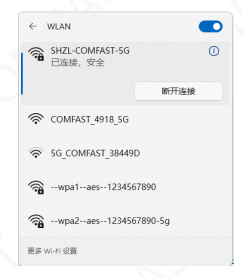

### 4 网络连接状态

4-1. 网络连接后, 电脑系统图标会变为 dd, 然后可鼠标右键点击该 图标选择"打开"网络和Internet"设置"进入设置选择界面。

| < - 02₩                                                                                       |                                                                |                | - 0 ×                                                                                                    |
|-----------------------------------------------------------------------------------------------|----------------------------------------------------------------|----------------|----------------------------------------------------------------------------------------------------|
| Administrator<br>2296/0                                                                       | 网络和 Internet                                                   |                |                                                                                                    |
|                                                                                               |                                                                | O RM<br>Contra | ⊕ BSBMM9 <sup>10,2,5,2,2,7</sup> → <sup>10,2,5,2,2,7</sup> →                                                                                                    |
| <ul> <li>■ Not</li> <li>■ IEFFOMELOR番</li> <li>■ Not</li> <li>■ Not</li> <li>■ Not</li> </ul> | WLAN 3 (SHZL-<br>COMFAST-SG)<br>日前時、並定                         | O AN<br>Silke  | ⊕      BSBRB     →     →     →     →     →     →     →     →     →     →     →     →     →     →     →     →     →     →     →     →     →     →     →     →     →     →     →     →     →     →     →     →     →     →     →     →     →     →     →     →     →     →     →     →     →     →     →     →     →     →     →     →     →     →     →     →     →     →     →     →     →     →     →     →     →     →     →     →     →     →     →     →     →     →     →     →     →     →     →     →     →     →     →     →     →     →     →     →     →     →     →     →     →     →     →     →     →     →     →     →     →     →     →     →     →     →     →     →     →     →     →     →     →     →     →     →     →     →     →     →     →     →     →     →     →     →     →     →     →     →     →     →     →     →     →     →     →     →     →     →     →     →     →     →     →     →     →     →     →     →     →     →     →     →     →     →     →     →     →     →     →     →     →     →     →     →     →     →     →     →     →     →     →     →     →     →     →     →     →     →     →     →     →     →     →     →     →     →     →     →     →     →     →     →     →     →     →     →     →     →     →     →     →     →     →     →     →     →     →     →     →     →     →     →     →     →     →     →     →     →     →     →     →     →     →     →     →     →     →     →     →     →     →     →     →     →     →     →     →     →     →     →     →     →     →     →     →     →     →     →     →     →     →     →     →     →     →     →     →     →     →     →     →     →     →     →     →     →     →     →     →     →     →     →     →     →     →     →     →     →     →     →     →     →     →     →     →     →     →     →     →     →     →     →     →     →     →     →     →     →     →     →     →     →     →     →     →     →     →     →     →     →     →     →     →     →     →     →     →     →     →     →     →     →     →     →     →     →     →     →     →     →     →     →     →     →     → |
| / 15R                                                                                         |                                                                |                | н 💽 )                                                                                                    |
| 2 H2/1                                                                                        |                                                                |                | ,                                                                                                    |
| <ul> <li>antecant</li> <li>antecant</li> </ul>                                                | VIN     VIN     VIN     VIN                                    |                | ,                                                                                                    |
| <ul> <li>Henricke</li> <li>Rassacheration</li> </ul>                                          | 0y0 MF2085x8<br>HR Manuar (hR                                  |                | * • >                                                                                                    |
| 😌 Windows 昆斯                                                                                  | 16- 16-700000<br>10-16-10-10-10-10-10-10-10-10-10-10-10-10-10- |                | * •                                                                                                    |
|                                                                                               |                                                                |                | ,                                                                                                    |

4-2 点击"WLAN"选项,然后再点击显示已连接的无线,便可查 看无线的当前IP,MAC地址,网关,驱动版本等。

| <- 2 <b>8</b>                            |                              | - 0 × |
|------------------------------------------|------------------------------|-------|
| Administrator                            | 网络和 Internet > WLAN          |       |
|                                          | 🗇 WLAN 3                     | # 💽   |
| Kitt                                     | SHZL-CONVAST-5G 開生<br>日田沢 安全 | >     |
| BiBRI Internet                           | 营 显示可用网络                     | ÷     |
| ✓ 个性化 ■ 应用                               | 1 管理已如用体<br>2011、即外包角组织的     | >     |
| <ul> <li>単い</li> <li>3) 时间和源音</li> </ul> | O strat                      | ,     |
| 19 mit                                   |                              |       |
| ★ 編約功能<br>② 胞科和安全性                       |                              |       |
| 😗 Windows 亜新                             |                              |       |

| (- 12 <b>1</b>  |                     |                                            | - 0       |
|-----------------|---------------------|--------------------------------------------|-----------|
| Administrator   | 网络和 Inter           | net > WLAN > SHZL-COM                      | /IFAST-5G |
|                 | HEARING CONTRACTOR  | 基本信用可能最有不同的功能以减少数据使用。                      | × 💌       |
| <b>西北公居</b>     | 9 <b>28338.</b> LR. | 以基础控制在此网络上的数据使用量                           |           |
| <b>—</b> Kit    | 10.020              | Rinner III                                 |           |
| O TELEDIMANIONE | 17 J.HG             |                                            | 5458      |
| V ALG NOTESCOM  | DNS IERS IERS       | C DEMONICP                                 | 4817      |
| ▼ 料田和 Internet  |                     |                                            |           |
| / 11492         | SSID:               | SHZL-COMFAST-5G                            | 3210      |
|                 | 1062:               | Wi-Fi 5 (802.11ac)                         |           |
| 副 成用            | 安全與型                | WPA2-个人                                    |           |
|                 | 制造角                 | Realtek Semiconductor Corp.                |           |
|                 | Nik <u>t</u> :      | Realtek 8812BU Wireless LAN 802.11ac USB N | IIC .     |
| 3) 射河和语言        | 组动现在4               | 1030.44.303.2021                           |           |
| 💷 2032          | 网络烟带                | 5 GHz                                      |           |
|                 | 网络通道                | 56                                         |           |
| A MERIODE       | 秘訣速度(狭夜)            | 传输: 866/866 (Mbps)                         |           |
| ◎ 目私和安全性        | 本地語論 IPv6 1         | ###2: fe00:e6cl:ca83.a20a.cf46%27          |           |
|                 | IPv4 地址             | 192.108.0.204                              |           |
| WINDOWS ANN     | IPv4 DNS 服务         | 223.5.5.5 (未加密)                            |           |
|                 | 税履地址[MAC]           | x 20-00-80-00-2A-88                        |           |

## 维修条例

尊敬的客户,您好!

感谢您购买了**COMFRST**产品,为保障您的售后服 务权益,请仔细阅读以下维修条例。

#### 以下情况不属于免费维修范围,我公司可提供有偿 服务,敬请注意:

- ●未按使用说明书安装、使用、维护、保管导致产品 故障或损坏;
- 超出保换、保修期限;擅自涂改、撕毁产品条形码;
- 未经许可,擅自改动本身固有的设置文件或擅自拆机;
- 意外因素或人为导致产品损坏,如输入不合适的电压、 高温、进水、机械破坏、摔坏、产品严重氧化或生 锈等等;
- 客户发回返修中由于运输、装卸所导致的损坏;因不可抗力如地震、火灾、雷击等导致的产品故障或损坏; 其他非产品本身设计、技术、制造、质量等问题而导致的故障或损坏。

| 用户姓名 |        |
|------|--------|
| 用户地址 |        |
| 品牌型号 |        |
| MAC号 |        |
| 售机单位 |        |
| 售机地址 | SIN    |
| 售机日期 | Ar Nr. |
| 联系电话 | M. O.  |
| 邮政编码 |        |
| 发票号码 |        |

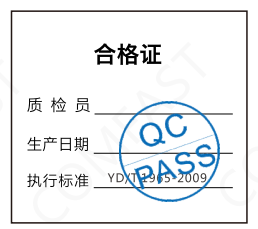

# 版权信息

#### **声 明** 深圳市四海众联网络科技有限公司 版权所有,保留所有权利

未经公司的明确书面许可,任何单位或个人不得擅自仿制, 复制,抄录或转译本书部分或全部内容。不得以任何形式 或任何方式(电子,机械,影印,录制或其它可能的方式) 进行商品传播或用于任何商业,赢利目的。

COMFRST为深圳市四海众联网络科技有限公司注册商标。本文档提及的其它所有商标或注册商标,由各自的所 有人拥有。

本手册所提到的产品规格和资讯仅供参考 , 如有内容更新 , 恕不另行通知。除非有特殊约定 , 本手册仅作为使用指导 , 本手册中所有陈述 , 信息等均不构成任何形式的担保。

制造商:深圳市四海众联网络科技有限公司 地址:深圳市龙华新区腾龙路淘金地大厦B座607-610室 服务热线:0755 83790059/83790659 网址:www.comfast.cn / www.szcomfast.com